وارد سامانه https://tabib.smums.ac.ir شويد

از نوار بالای سایت گزینه ثبت نام را انتخاب نموده و در سامانه ثبت نام نمایید.

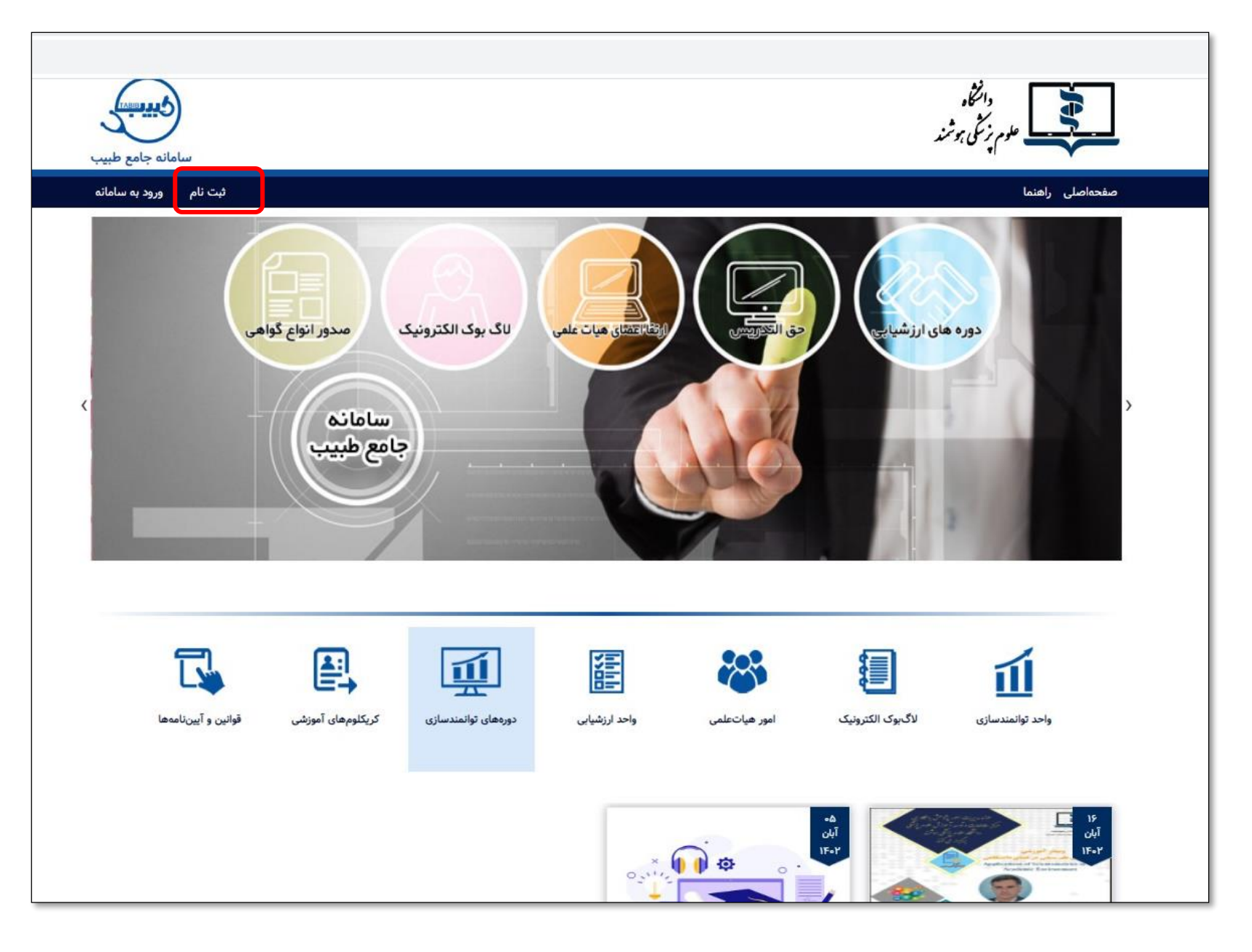

| لی باری باری باری باری باری باری باری بار                                                                                                    | لی بی بی بی بی بی بی بی بی بی بی بی بی بی                                                                                                    |                                         |                                                        |
|----------------------------------------------------------------------------------------------------|----------------------------------------------------------------------------------------------------|-----------------------------------------|--------------------------------------------------------|
| لحماد ان رادنا ورد به ساده<br>عدوت<br>ایران (عبر ابرای)<br>ایران (عبر ابرای)<br>ایران(یارس)<br>ایران(یارس)<br>ایران(یارس)<br>ایران(یارس)<br>ایران(میر) انداع غارجی(۲۱ رقم)<br>ایران(میر)<br>ایران (معمور<br>ایران کلمه غیر<br>ایران کلمه عور<br>ایران کلمه عور<br>ایران میزد از مین کندر<br>ایران کلمه عور<br>ایران کلمه عور<br>ایران کلم عور<br>ایران کلمه عور<br>ایران کلمه عور<br>ایران کلمه عور<br>ایران کلمه عور<br>ایران کلمه عور<br>ایران کلم عور<br>ایران کلم عور | لحباطي (يمان (يمان (يمان))<br>عبر الريان<br>ايران (عرابر)<br>ايران (يران)<br>الرواني)<br>الرواني<br>الرواني<br>الر | بيب                                     | دانتگا.<br>علوم نزشگی ہوشند                            |
| عفي:<br>() إن () عراب)<br>() إن () عراب)<br>() إن () عراب)<br>() إن () إن ()<br>() إن ()<br>() إن ()<br>() إن ()<br>() إن ()<br>() إن ()<br>() إن ()<br>() إن ()<br>() إن ()<br>() إن ()<br>() إن ()<br>() إن ()<br>() إن ()<br>() إن ()<br>() إن ()<br>() إن ()<br>() إن ()<br>() إن ()<br>() إن ()<br>() إن () إن ()<br>() إن () إن () إن ()<br>() إن () إن () إن ()<br>() إن () إن () إن () إن ()<br>() إن () إن ()                                                                                                    | عموت<br>( ) بر از از از از از از از از از از از از از                                                                                                    | ورود به سامانه                          | ىقجەاصلى راھئما                                        |
| <ul> <li>آبان أعرابان عرابان المرابي المرابي المربي المرابي المرابي المرابي المرابي المرا</li></ul>                                                                                                    | <ul> <li>إس أ غرابان</li> <li>إس فرابان</li> <li>إس فرابان</li> <li>إس فرابان</li> <li>إس فرابان</li> <li>إلى إلى إلى إلى إلى إلى إلى إلى إلى إلى</li></ul>                                                                                                    |                                         | عضويت                                                  |
| <ul> <li>سیتوندام (انتخاب تید)</li> <li>انم (فارسی)</li> <li>انم (فارسی)</li> <li>انم (فارسی)</li> <li>تدمل (دفره) /کد انباع خارجی (۲۱ رقم)</li> <li>ایمی (ماره)</li> <li>ایمی (ماره)</li>     &lt;</ul>                                                                                                    | <ul> <li>پیشوندام (انتخاب تدیم)</li> <li>انم (فارسی)</li> <li>انم (فارسی)</li> <li>تام (فارشی)</li> <li>تدمی (دفع) کد آنتاع خارجی (۲۱ رقم)</li> <li>تدمی (دفع) کد آنتاع خارجی (۲۱ رقم)</li> <li>ایمی (۱۹۹۹)</li> <li>ایمی (۱۹۹۹)</li> <li>ایمی (۱۹۹۹)</li> <li>ایمی (۱۹۹۹)</li> <li>ایمی (۱۹۹۹)</li> <li>ایمی (۱۹۹۹)</li> <li>ایمی (۱۹۹۹)</li> <li>ایمی (۱۹۹۹)</li> <li>ایمی (۲۱ رقم)</li> <li>ایمی (۲۱ رقم)</li> <li>ایمی (۲۱ روزم)</li> <li>ایمی (۲۱ روزم)</li> <li>ایمی (۲۱ روزم)</li> <li>ایمی (۲۱ روزم)</li> <li>ایمی (۲۱ روزم)</li> <li>ایمی (۲۱ روزم)</li> <li>ایمی (۲۱ روزم)</li> <l< td=""><td></td><td>🔘 ایرانی 🔘 غیر ایرانی</td></l<></ul>                                                                                                    |                                         | 🔘 ایرانی 🔘 غیر ایرانی                                  |
| انام(ادارس)         انام(ادارس)           انام>انوادگی(فارسی)         انیاع خارجی(۱۱ رقم)           کدملی(دفرقم//کد انیاع خارجی(۱۱ رقم)         ایمیل(۱۹۹۲۲۲۲۲۲۹)           ایمیل(۱۹۹۵مقاه)         ایمیل(۱۹۹۵مقاه)           ایمیل(۱۹۹۵مقاه)         ایمیل(۱۹۹۹مقاه)           ایمیل(۲۹۹۹مقاه)         ایمیل (۲۹۹۲۲۲۲۲۲۲۹)           ایمیل(۲۹۹۹مقاه)         ایمیل (۲۹۹۲۲۲۹۳۵۹)           ایمیل(۲۹۹۹مقاه)         ایمیل (۲۹۹۲۲۲۹۳۹۵)           ایمیل (۲۹۹۲۲۳۹۰ مالی)         ایمیل (۲۹۹۲۲۳۹۰ مالی)           ایمیل (۲۹۹۳۵ه)         ایمیل (۲۹۹۳۵ه)           ایمیل (۲۹۹۳۵ه)         ایمیل (۲۹۹۳۵ه)           ایمیل (۲۹۹۳۵ه)         ایمیل (۲۹۹۳۵ه)           ایمیل (۲۹۹۳۵ه)         ایمیل (۲۹۹۳۵ه)           ایمیل (۲۹۹۳۵ه)         ایمیل (۲۹۹۳۵ه)           ایمیل (۲۹۹۳۵ه)         ایمیل (۲۹۹۳۵ه)           ایمیل (۲۹۹۳۵ه)         ایمیل (۲۹۹۳۵ه)           ایمیل (۲۹۹۳۵ه)         ایمیل (۲۹۹۳۵ه)           ایمیل (۲۹۹۳۵ه)         ایمیل (۲۹۹۳۵ه)           ایمیل (۲۹۹۳۵ه)         ایمیل (۲۹۹۳۵ه)           ایمیل (۲۹۹۳۵ه)         ایمیل (۲۹۹۳۵ه)           ایمیل (۲۹۹۳۵ه)         ایمیل (۲۹۹۹۵ه)           ایمیل (۲۹۹۹ه)         ایمیل (۲۹۹۹۹ه)           ایمیل (۲۹۹۹ه)         ایمیل (۲۹۹۹۹ه)           ایمیل (۲۹۹۹ه)         ایمیل (۲۹۹۹۹ه)                                                                                                    | انم(فارس)<br>انم(فارس)<br>کدمل (دفرق)/کد اتباع خارجی(۱۱ رقم)<br>کدمل (دفرق)/کد اتباع خارجی(۱۱ رقم)<br>تلفن همراه (۱۲۲۲۲۲۲۱ و ی)<br>ایمیل (۲۲۲۲۲۱ و ی)<br>کدم عبور<br>کدم عبور<br>ایمین (کدم عبور<br>کدم عبور<br>کدم عبور<br>کدم افران بزشک کشور<br>ایمین تهران، خابان مطهری، خیان کوه نر<br>ایمین تهران، خابان مطهری، خیان کوه نر<br>ایمین تهران، خابان مطهری، خیان کوه نر<br>ایمین تهران، خابان مطهری، خیان کوه نر<br>ایمین تهران، خابان مطهری، خیان کوه نر<br>ایمین تهران، خابان مطهری، خیان کوه نر<br>ایمین تهران، خابان مطهری، خیان کوه نر<br>ایمین تهران، خیانی مطهری، خیان کوه نر<br>ایمین تهران، خیانی مطهری، خیان کوه نر<br>ایمین تهران، خیانی مطهری، خیان کوه نر<br>ایمین تهران، خیانی مطهری، خیان کوه نر<br>ایمین تهران، خیانی مطهری، خیانی کوه نر                                                                                                    |                                         | 💌 پیشوندنام(انتخاب کنید)                               |
| ایم ازوادگی (فارسی)           کدملی (دفرقم/) کد اتباع خارجی (۲۱ رقم)           کدملی (دفرقم/) کد اتباع خارجی (۲۱ رقم)           تلفی معرار (۹۱۲۲۲۲۲۲۲)           ایمیل (۱۹۹۵)           ایمیل (۱۹۹۵)                                                                                                    | ایماجانوادگی(فارسی)           کدملی(دمرقم/)گد اتباع خارجی(۲۱ رقم)           کدملی(دمرقم/)گد اتباع خارجی(۲۱ رقم)           تلفت همراه(۲۲۲۲۲۲۲۲۹)           ایمیل(۲۲۲۲۲۲۲۹۲۹)           ایمیل(۲۳۵۰)           ایمیل(۲۳۵۰)           ایمیل(۲۰۵۰)           ایمیل(۲۰۵۰)                                                                                                    |                                         | انام(فارسی)                                            |
| کدملی (دەرقم) /کد اتیاغ خارجی (۲۱ رقم)         تلفی زهم (ه (۲۲۲۲۲۲۲۲) (۲۰))         ایمیل (mail@domain.com)         ایمیل (mail@domain.com)         کدمه عبور         کدمه عبور         نیم نام میرون         کدمه عبور         مرکز سنجش آموزش پزشکی کشور         مرکز سنجش آموزش پزشکی کشور         می مازم از می مرزش خواند می دولی از می دولی از می دولی از می دولی دولی دولی دولی دولی دولی دولی دول                                                                                                    | کدملی (دورقم) کرک اتباع خارجی (۱۲ رقم)         اینیا (۲۰۹۳)           تلقی معراه (۲۰۲۲۲۲۲۲۲)         اینیا (۲۰۹۵)           اینیا (۲۰۹۵)         (enail)           کامه عبور         کامه عبور           تکرا کدامه عبور         تحارجی (۲۰۹۳)           اینیا (۲۰۹۵)         درمانه (۲۰۹۲)           اینیا (۲۰۹۵)         درمانه (۲۰۹۲)           اینیا (۲۰۹۵)         درمانه (۲۰۹۳)           اینیا (۲۰۹۵)         درمانه (۲۰۹۳)           اینیا (۲۰۹۵)         درمانه (۲۰۹۳)           اینیا (۲۰۹۵)         درمانه (۲۰۹۳)           اینیا (۲۰۹۵)         درمانه (۲۰۹۳)           اینیا (۲۰۹۵)         درمانه (۲۰۹۳)           اینیا (۲۰۹۵)         درمانه (۲۰۹۳)           اینیا (۲۰۹۵)         درمانه (۲۰۹۳)           اینیا (۲۰۹۵)         درمانه (۲۰۹۳)           اینیا (۲۰۹۳)         درمانه (۲۰۹۳)           اینیا (۲۰۹۳)         درمانه (۲۰۹۳)           اینیا (۲۰۹۳)         درمانه (۲۰۹۳)           اینیا (۲۰۹۳)         درمانه (۲۰۹۳)           اینیا (۲۰۹۳)         درمانه (۲۰۹۳)           اینیا (۲۰۹۳)         درمانه (۲۰۹۳)           اینیا (۲۰۹۳)         درمانه (۲۰۹۳)           اینیا (۲۰۹۳)         درمانه (۲۰۹۳)           اینیا (۲۰۹۳)         درمانه (۲۰۹۳) <t< td=""><td></td><td>نامخانوادگی(فارسی)</td></t<>                                                                                                    |                                         | نامخانوادگی(فارسی)                                     |
| تلفن همراه (۱۹۲۲۲۲۲۲۰)<br>ایمیل (همانه (هرا)<br>کامه عبور<br>تکرار کلمه غبور<br>تیک<br>ایک<br>ایک<br>ایک<br>ایک<br>ایک<br>ایک<br>ایک<br>ایک<br>ایک<br>ا                                                                                                    | تلفن ممراف(۲۹۲۲۲۲۲۹)         ایمیل (mail@domain.com)         ایمیل (mail@domain.com)         تکام عبور         تکار کلمه عبور         نیستام         سیار (کیمه عبور         سیار (مریک میلی این میلی (مریک میلی این میلی این این این این این این این این این ای                                                                                                    |                                         | کدملی(دفرقم)/کد اتباع خارجی(۱۲ رقم)                    |
| ایمیل(mail@domain.com) ایری<br>کله عبور<br>تکرار گلهه عبور<br><b>میتزام</b><br>میتزام<br>میتزام<br>میتزام میدوم<br>مرکز سنجش آموزش پزشکی کشور<br>ماهانه آموزش مداوم<br>ماهانه آموزش مداوم<br>ماهانه آموزش مداوم<br>ماهانه امروهی وزارت متبوع<br>ماهانه امروایی وزارت متبوع                                                                                                    | ایمیل(mail@domain.com) ایریل<br>کله عبور<br>تکرار گله عبور<br><b>بیتام</b><br>میتون<br>میتون مداوم<br>ماونت آموزش پزشکی کشور<br>ماونت آموزش مداوم<br>ماونت آموزش مداوم<br>ماونت آموزش مداوم<br>ماونت آموزش وزارت متبوع                                                                                                    |                                         | تلفن:همراه(۹۱۲۲۲۲۲۲۲۰)                                 |
| کلمه عبور       کلمه عبور         تكرار كلمه عبور       تكرار كلمه عبور         نیتنام       دسترسیهای سریع و پیوندهای مفید         مركز سنجش آموزش پزشكی كشور       دسترسیهای سریع و پیوندهای مفید         مركز سنجش آموزش پزشكی كشور       آدرس: تهران، خیابان مطهری، خیابان كوه نه         مامانه آموزش مداوم       سامانه آموزش پزشكی كشور         مامانه آموزش مداوم       سامانه آموزش پزشكی كشور         مامانه آموزش مداوم       معاونت آموزش وزارت متبوع         معاونت آموزش وزارت متبوع       سامانه قرارت متبوع         معاونت آموزش وزارت متبوع       سامانه قرارت متبوع                                                                                                    | کلمه عبور         تکرار کلمه عبور         ترکار کلمه عبور         شتام         شتام         مراز شنجش آموزش پزشکی کشور         مراز شنجش آموزش پزشکی کشور         مراز مدیوم         مراز مدیوم         مراز مدیوم         مامانه طرحهای پزوشی         مراز مدیوم         مامانه خوالیه وازرات متروع         مامانه فالیتهای نوآوراته وزارت متروع         مامانه فالیتهای نوآوراته وزات متروع                                                                                                    |                                         | (email@domain.com)ایمیل                                |
| نکرار کلمه عبور       نکرار کلمه عبور         نیتنام       دسترسیهای سریع و پیوندهای مفید         مرکز سنجش آموزش پزشکی کشور       میکر سنجش آموزش پزشکی کشور         مدمکز سنجش آموزش پزشکی کشور       آدرس: تهران، خیابان مطهری، خیابان کوه نز         مدمکز سنجش آموزش پزشکی کشور       آدرس: تهران، خیابان مطهری، خیابان کوه نز         مدمونش مداوم       سامانه آموزش پزشکی کشور         مدمونش مداوم       سامانه آموزش پزشکی کشور         مدمونش مداوم       میکرد از مینوع         معاونت آموزش مداوم       پیت الکترونیکی: ۲۰۱۰ داخلی ۲۰۹۰ میلود         معاونت آموزش مداوم       پیت الکترونیکی: ۲۰۱۰ داخلی ۲۰۹۰ میلود         معاونت آموزش وزارت متبوع       سامانه فعالیتهای نوآورانه وزارت متبوع                                                                                                    | تكرار كلمه عبور<br>ثبت نام<br>مركز سنجش آموزش پزشكى كشور<br>مركز سنجش آموزش پزشكى كشور<br>مامانه آموزش پزشكى كشور<br>مامانه طرحهاى پژوهشى<br>مامانه طرحهاى پژوهشى<br>مامانه طرحهاى پژوهشى<br>مامانه فاليتهاى نوآورانه وزارت متبوع                                                                                                    |                                         | کلمه عبور                                              |
| بیتنام     بیتنام     میزدهای مفید     مفید میزدهای مفید     موزش پزشکی کشور     موزش پزشکی کشور     موزش پزشکی کشور     موزش مداوم     مامانه آموزش پزشکی کشور     معاونت آموزش مداوم     معاونت آموزش مداوم     معاونت آموزش وزارت متبوع     سامانه فعالیتهای نوآورانه وزارت متبوع                                                                                                    | ئېتتام<br>دسترسیهای سریع و پیوندهای مفید<br>مرکز سنجش آموزش پزشکی کشور<br>مامانه آموزش مداوم<br>مامانه طرحهای پژوهشی<br>امام (عد ایستایکترونیکی: ۲۰۱۰۲۴۱۱۹ داخلی ۵۰۹- ۱۹۵۹)<br>معاونت آموزشی وزارت متبوع                                                                                                    |                                         | تكرار كلمه عبور                                        |
| دسترسیهای سریع و پیوندهای مفید                                                                                                    | دسترسیهای سریع و پیوندهای مفید<br>مرکز سنجش آموزش پزشکی کشور<br>مرکز سنجش آموزش مداوم<br>سامانه آموزش مداوم<br>ماانه طرحهای پژوهشی<br>معاونت آموزشی وزارت متبوع<br>سامانه فعالیتهای نوآورانه وزارت متبوع                                                                                                    |                                         | فبتنام                                                 |
| <ul> <li>مرکز سنجش آموزش پزشکی کشور</li> <li>سامانه آموزش پزشکی کشور</li> <li>سامانه مروزش مداوم</li> <li>سامانه طرحهای پژوهشی</li> <li>mfo [ at ] smums.ac.ir پست الکترونیکی: nfo [ at ] smums.ac.ir</li> <li>معاونت آموزشی وزارت متبوع</li> <li>سامانه فعالیتهای نوآورانه وزارت متبوع</li> </ul>                                                                                                    | <ul> <li>مرکز سنجش آموزش پزشکی کشور</li> <li>سامانه آموزش پزشکی کشور</li> <li>سامانه آموزش مداوم</li> <li>سامانه طرحهای پژوهشی</li> <li>معاونت آموزشی وزارت متبوع</li> <li>معاونت آموزرش وزارت متبوع</li> <li>سامانه فعالیتهای نوآورانه وزارت متبوع</li> </ul>                                                                                                    | فيد                                     | دسترسیهای سریع و پیوندهای مف                           |
| یست الکترونیکی: ۲۱۴۱۱۳۴ داخلی ۵۰۵- ۸۵۵٬۵۰۵۸ میلوم<br>سامانه طرحهای پژوهشی<br>معاونت آموزشی وزارت متبوع<br>سامانه فعالیتهای نوآورانه وزارت متبوع                                                                                                    | <ul> <li>سامانه آموزش مداوم</li> <li>سامانه طرحهای پژوهشی</li> <li>سامانه طرحهای پژوهشی</li> <li>معاونت آموزشی وزارت متبوع</li> <li>سامانه فعالیتهای نوآورانه وزارت متبوع</li> </ul>                                                                                                    | آدرس: تهران، خیابان مطهری، خیابان کوه ن | 🥏 مرکز سنچش آموزش پزشکی کشور                           |
| سامانه طرحهای پروهسی<br>معاونت آموزشی وزارت متبوع<br>سامانه فعالیتهای نوآورانه وزارت متبوع<br>                                                                                                    | پست الکترونیکی: nfo [ at ] smums.ac.ir<br>معاونت آموزشی وزارت متبوع<br>سامانه فعالیتهای نوآورانه وزارت متبوع                                                                                                    | تلفن: ۲۱۴۱۱۳۴ داخلی ۵۰۶- ۸۸۵۰۴۰۵۸       | 🔍 سامانه آموزش مداوم                                   |
| 🔍 سامائه فعالیتهای نوآورانه وزارت متبوع                                                                                                    | 🔵 سامانه فعالیتهای نوآورانه وزارت متبوع                                                                                                    | nfo [ at ] smums.ac.ir پست الکترونیکی:  | 🥌 شامانه طرحهای پروهستی<br>🥏 معاونت آموزشی وزارت متبوع |
|                                                                                                    |                                                                                                    |                                         | 🔵 سامانه فعالیتهای نوآورانه وزارت متبوع                |
|                                                                                                    |                                                                                                    |                                         |                                                        |

از این پس جهت ثبت نام در دوره های این سامانه فقط کافیست با نام کاربری و رمز عبور وارد سامانه شوید.

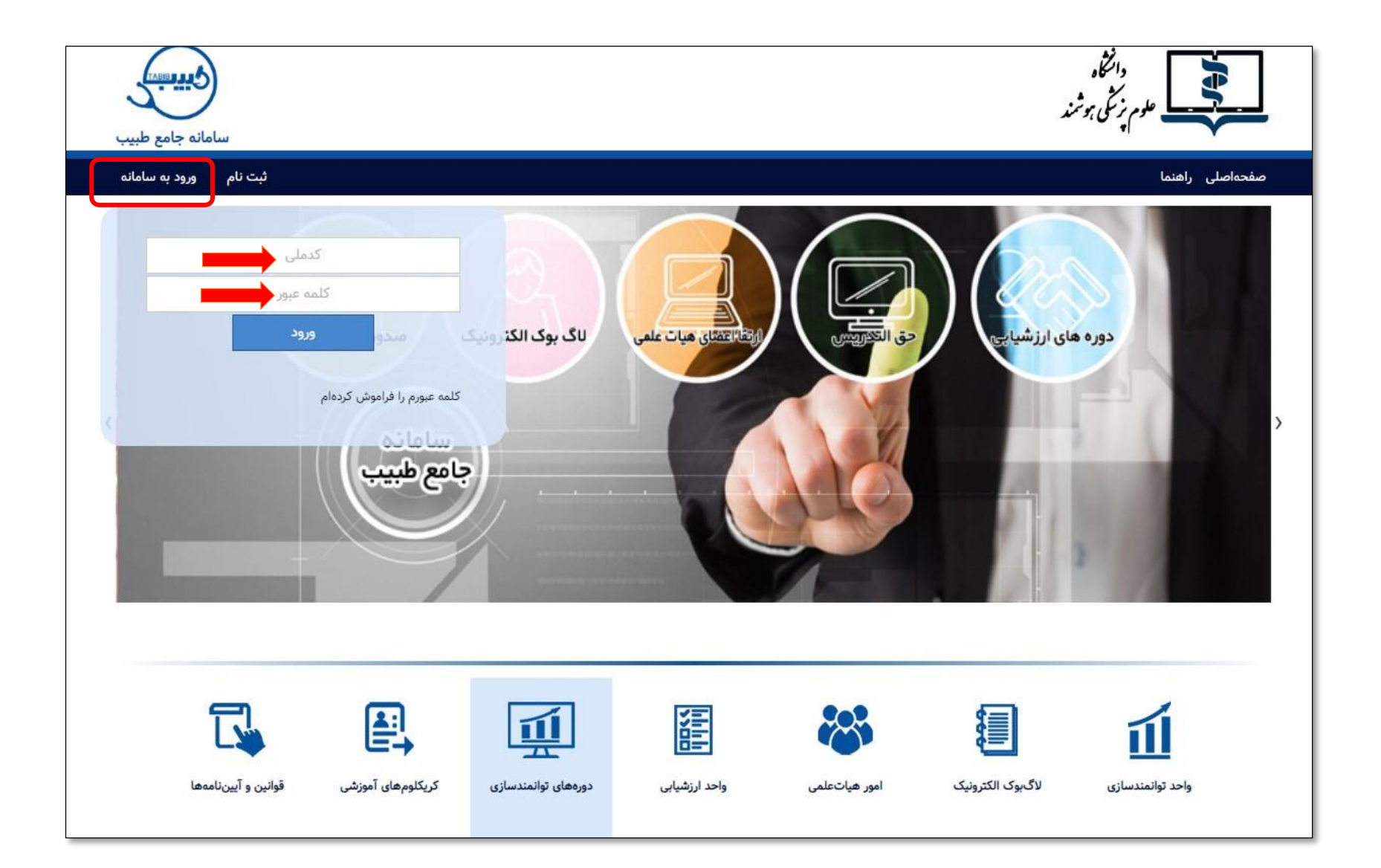

پس از ورود به سامانه از صفحه اول سایت، وارد قسمت دوره های پودمانی شده و دوره های مورد نظر خود را انتخاب نمایید.

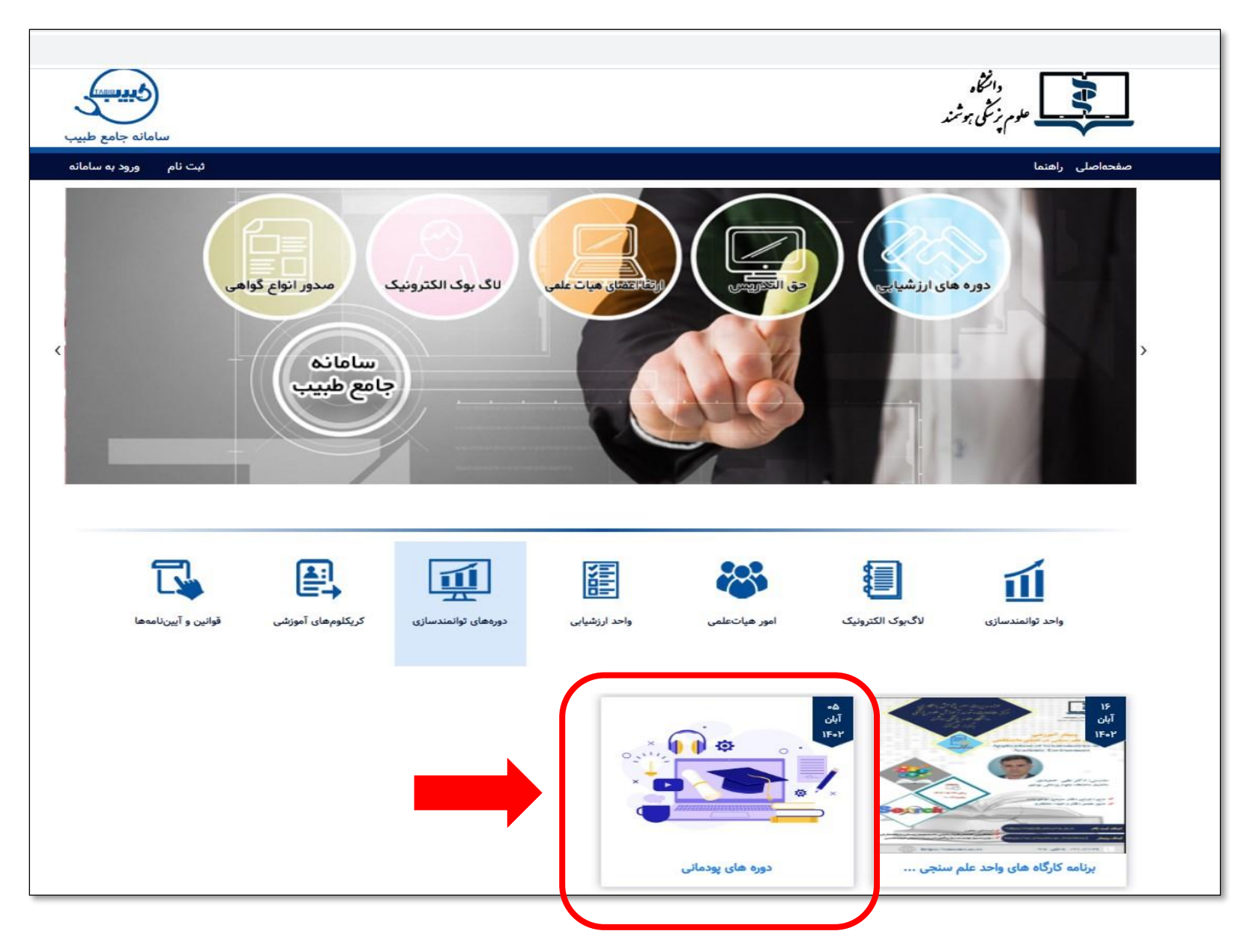

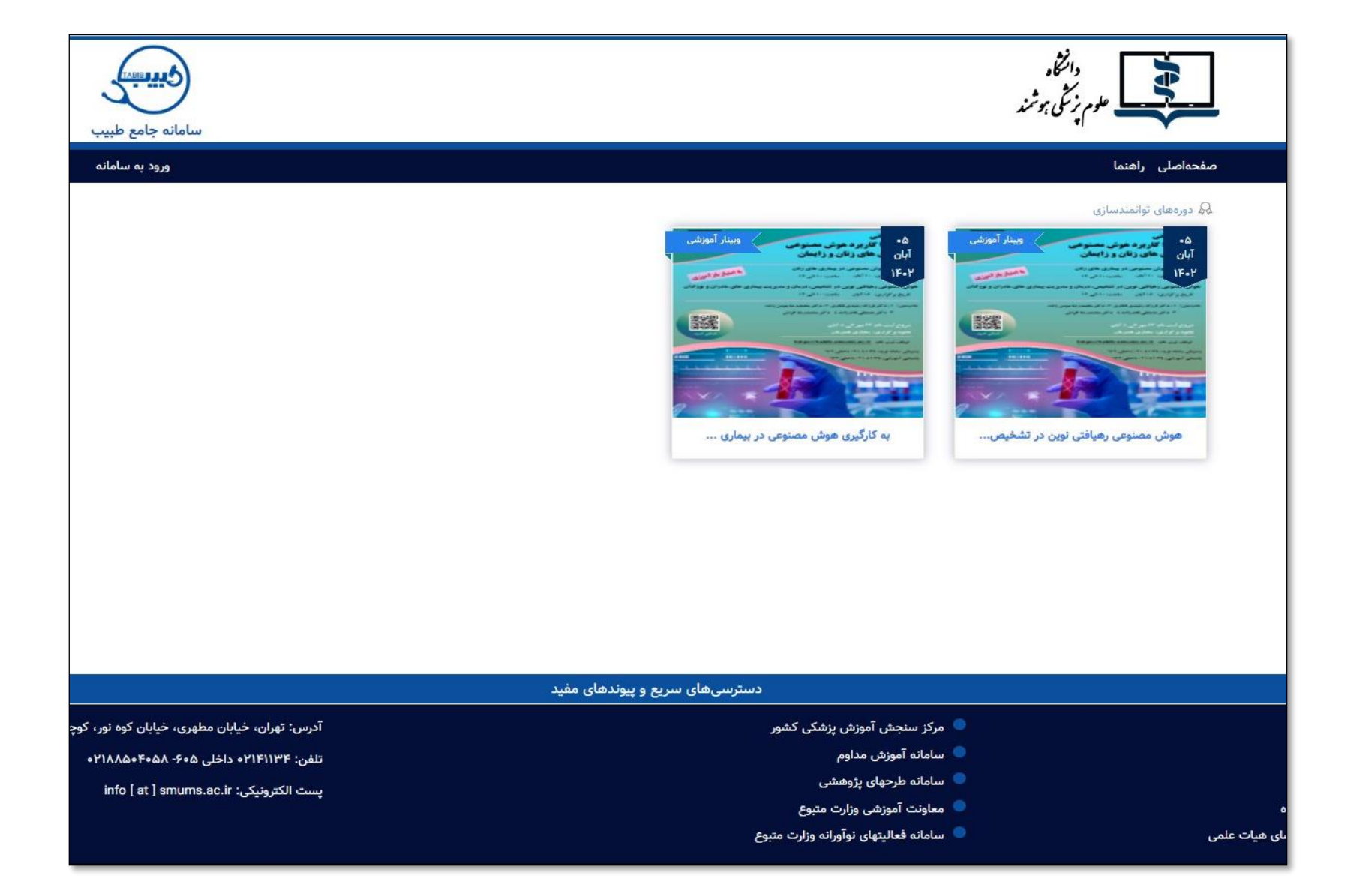

| سامانه جامع طبيب                                 |                                                                                                    | دانتگاه<br>علوم پزش بوشند                                                                                                    |
|--------------------------------------------------|----------------------------------------------------------------------------------------------------|----------------------------------------------------------------------------------------------------|
| ثبت نام ورود به سامانه                           |                                                                                                    | صفحهاصلی راهنما                                                                                                    |
|                                                  | ت مربع المقر (( ما مربع المعاني) (( ما ما مناز) (( ما ما مغرفاً) (( ما تا معمد)) ما محمد                                                                    | ی دورههای توانمندسازی<br>اطلاعات دوره<br>دوره بودمانی                                                                                                    |
|                                                  | خوره پری (رسیه دی) (رخونستان) (رسیمین) (رخونیزی) می چک<br>ج برگزار کننده : دانشگاه علوم پزشکی هوشمند<br>ج نحوه برگزاری : وبینار آموزشی                      | تسایی با کاربرد هوش مصنوعی         با کاربرد این از این از این ا< مین از این از این از این از این از این از این از این از این از این از از این از این از این از این از این از این از این از این از این از این از این از این از این از از این از این از این از این از از از از از از این از از ای                                              |
| ۱۴۰۲/۰۸/۰۵ کام: ۵۰/۸۰۲۱۴                         | شروع ثبت نام: ۲۴۰۲/۰۷/۲۳                                                                                                    | محدسی ۱۰۰ اور اور اور باریدی ۵۵ بی ۲۰۰ اور معمدر ما بوس (۲۵۰<br>۲۰ و کبر محفق قدر (۲۰۰ و کبر محمد ما اور ش                                                                                                    |
| ♦ پایان دوره: ۱ <b>۲۰۰/۱۰۹۱</b>                  | ♦ شروع دوره: ۱۴۰۲/۰۸/۱۰                                                                                                    | شروع لدن الله ۲۳ میر چی ۵ آمان<br>محمود روازی: محاق خطرعان                                                                                                    |
| ♦ مدت دوره: ۳ <b>ساعت</b>                        | <ul> <li>♦ ساعت دوره: ۱۳:۰۰ ۱۰:۰۰</li> <li>♦ ظرفیت : ۴۰۰</li> <li>♦ دبیرعلمی/مدیراجرایی: سرکار خانم دکتر سمیه رجب زاده</li> <li>♦ ارائهکنندهگان:</li> </ul> | Extractications are in a regular called<br>the called area of the called area of the called |
| ♦ نوع پرداخت : <b>آنلاین</b><br>پرداخت و ثبت نام | ♦ هزینه : ۵۰۰٬۰۰ <b>۵ ریال</b><br>♦ موجودی کیف پول : ۱۰٬۰۰۰ <b>ریال</b>                                                                                     | به کارگیری هوش مصنوعی در بیماری های زنان                                                                                                    |

پس از پرداخت هزینه دوره، <u>کیف پول</u> شما شارژ خواهد شد.

سپس مجدد به همین صفحه مراجعه نموده و ثبت نام را نهایی نمایید.